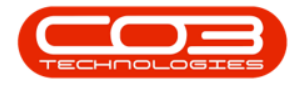

# MANUFACTURING

## **PRODUCTION - ADD PART REQUEST**

The **Bill of Materials** will cover all the parts required, but in case a part has been left off the BOM or a particular production requires a specific item added, then you can add a separate **part request**.

**Ribbon Access:** *Manufacturing > Production* 

|                       | Ŧ                      |          |                | BPC       | : Version 2.1.0.68 - Example ( | Company       |             |       |         | -         |           | $\times$ |
|-----------------------|------------------------|----------|----------------|-----------|--------------------------------|---------------|-------------|-------|---------|-----------|-----------|----------|
| e e                   | quipment and Locations | Contract | Finance and HR | Inventory | Maintenance and Projects       | Manufacturing | Procurement | Sales | Service | Reporting | Utilities |          |
|                       |                        |          |                |           |                                |               |             |       |         |           |           |          |
| Production<br>Centres | Products Production    |          |                |           |                                |               |             |       |         |           |           |          |
|                       | Master "               |          |                |           |                                |               |             |       |         |           |           |          |
|                       |                        |          |                |           |                                |               |             |       |         |           |           |          |
|                       |                        |          |                |           |                                |               |             |       |         |           |           |          |
|                       |                        |          |                |           |                                |               |             |       |         |           |           |          |
|                       |                        |          |                |           |                                |               |             |       |         |           |           |          |
|                       |                        |          |                |           |                                |               |             |       |         |           |           |          |
|                       |                        |          |                |           |                                |               |             |       |         |           |           |          |
|                       |                        |          |                |           |                                |               |             |       |         |           |           |          |
|                       |                        |          |                |           |                                |               |             |       |         |           |           |          |
|                       |                        |          |                |           |                                |               |             |       |         |           |           |          |
|                       |                        |          |                |           |                                |               |             |       |         |           |           |          |
|                       |                        |          |                |           |                                |               |             |       |         |           |           |          |
|                       |                        |          |                |           |                                |               |             |       |         |           |           |          |
|                       |                        |          |                |           |                                |               |             |       |         |           |           |          |
|                       |                        |          |                |           |                                |               |             |       |         |           |           |          |
|                       |                        |          |                |           |                                |               |             |       |         |           |           |          |
|                       |                        |          |                |           |                                |               |             |       |         |           |           |          |
|                       |                        |          |                |           |                                |               |             |       |         |           |           |          |
|                       |                        |          |                |           |                                |               |             |       |         |           |           |          |
|                       |                        |          |                |           |                                |               |             |       |         |           |           |          |
|                       |                        |          |                |           |                                |               |             |       |         |           |           |          |
|                       |                        |          |                |           |                                |               |             |       |         |           |           |          |
| Open Wind             | ows 🕶                  |          |                |           |                                |               |             |       |         | 04 Dec    | 2018      | 1        |

The *Production* listing screen will display.

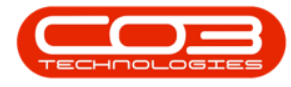

## **SELECT THE PRODUCTION**

• Click on the *expand button* in the *row* of the *production* where you wish to add a part request.

| tod Edit Del       | K 🔞<br>ete Close | View Save Layout    | Workspaces Prir   | nt Export   | Refresh   | Reports      |              |             |          |            |                 |
|--------------------|------------------|---------------------|-------------------|-------------|-----------|--------------|--------------|-------------|----------|------------|-----------------|
| Mainten            | ance             | _ Form              | at "              | View _a     | Cur "     | •<br>Re 』    |              |             |          |            |                 |
| ag a column header | here to group by | y that column       |                   | 0           |           |              |              |             |          |            |                 |
| ProductionRef      | PartCode         | PartDesc            | ProductionForeman | StartDate   | StartTime | SchedEndDate | SchedEndTime | EndDate     | EndTime  | PlannedQty | CompletionComme |
|                    |                  |                     |                   |             |           |              |              |             |          |            |                 |
|                    | SP 18 18         | Sprint copier       | Belinda Sharman   | 10 Aug 2018 | 12:00:42  | 11 Aug 2018  | 12:00:42     | 01 Jan 1900 | 00:00:00 | 3          |                 |
|                    | Az4DB            | A4 Drawing Book     | Bianca Du Toit    | 28 Feb 2017 | 08:10:52  | 01 Mar 2017  | 08:10:52     | 01 Jan 1900 | 00:00:00 | 1          |                 |
|                    | ACR11111         | Acer Copier         | Belinda Sharman   | 28 Feb 2017 | 08:53:09  | 01 Mar 2017  | 08:53:09     | 01 Jan 1900 | 00:00:00 | 2          |                 |
|                    | ACR11111         | Acer Copier         | Belinda Sharman   | 28 Feb 2017 | 09:20:59  | 01 Mar 2017  | 09:20:59     | 01 Jan 1900 | 00:00:00 | 1          |                 |
|                    | ACR11111         | Acer Copier         | Belinda Sharman   | 28 Feb 2017 | 17:20:44  | 01 Mar 2017  | 17:20:44     | 01 Jan 1900 | 00:00:00 | 2          |                 |
|                    | DR111111         | Drum                | Belinda Sharman   | 28 Feb 2017 | 17:47:50  | 01 Mar 2017  | 17:47:50     | 01 Jan 1900 | 00:00:00 | 2          |                 |
|                    | ACR11111         | Acer Copier         | Judith Mudzengi   | 28 Feb 2017 | 21:44:35  | 01 Mar 2017  | 21:44:35     | 01 Jan 1900 | 00:00:00 | 2          |                 |
| PROD0000041        | ACR11111         | Acer Copier         | Judith Mudzengi   | 28 Feb 2017 | 22:06:07  | 01 Mar 2017  | 22:06:07     | 01 Jan 1900 | 00:00:00 | 1          |                 |
| PROD0000042        | TMACH            | Test Machine        | Belinda Sharman   | 01 Mar 2017 | 08:44:47  | 02 Mar 2017  | 08:44:47     | 01 Jan 1900 | 00:00:00 | 1          |                 |
|                    | DR111111         | Drum                | Belinda Sharman   | 01 Mar 2017 | 09:10:01  | 02 Mar 2017  | 09:10:01     | 01 Jan 1900 | 00:00:00 | 1          |                 |
|                    | TMACH            | Test Machine        | Belinda Sharman   | 02 Mar 2017 | 11:03:15  | 03 Mar 2017  | 11:03:15     | 01 Jan 1900 | 00:00:00 | 1          |                 |
| PROD0000045        | ACR11111         | Acer Copier         | Belinda Sharman   | 02 Mar 2017 | 11:24:49  | 03 Mar 2017  | 11:24:49     | 01 Jan 1900 | 00:00:00 | 1          |                 |
| E PROD0000046      | Az4DB            | A4 Drawing Book     | Belinda Sharman   | 02 Mar 2017 | 11:45:56  | 03 Mar 2017  | 11:45:56     | 01 Jan 1900 | 00:00:00 | 1          |                 |
| ➡ PROD0000049      | ACR11111         | Acer Copier         | Judith Mudzengi   | 06 Apr 2017 | 09:40:54  | 07 Apr 2017  | 09:40:54     | 01 Jan 1900 | 00:00:00 | 2          |                 |
|                    | ACR11111         | Acer Copier         | Judith Mudzengi   | 06 Apr 2017 | 10:28:28  | 07 Apr 2017  | 10:28:28     | 01 Jan 1900 | 00:00:00 | 2          |                 |
|                    | DR111111         | Drum                | Judith Mudzengi   | 06 Apr 2017 | 10:51:25  | 07 Apr 2017  | 10:51:25     | 01 Jan 1900 | 00:00:00 | 2          |                 |
|                    | Az4DB            | A4 Drawing Book     | Belinda Sharman   | 28 Nov 2017 | 12:16:29  | 29 Nov 2017  | 12:16:29     | 01 Jan 1900 | 00:00:00 | 1          |                 |
| E PROD0000070      | Az4DB            | A4 Drawing Book     | Abigail Milne     | 28 Nov 2017 | 13:38:10  | 29 Nov 2017  | 13:38:10     | 01 Jan 1900 | 00:00:00 | 2          |                 |
|                    | DR111111         | Drum                | Belinda Sharman   | 28 Feb 2017 | 18:07:24  | 01 Mar 2017  | 18:07:24     | 01 Jan 1900 | 00:00:00 | 2          |                 |
| PROD0000075        | 2020-147Y        | Yellow toner SP2020 | Abigail Milne     | 19 Nov 2018 | 13:50:41  | 20 Nov 2018  | 13:50:41     | 01 Jan 1900 | 00:00:00 | 10         |                 |
| E PROD0000076      | SP1818           | Sprint copier       | Abigail Milne     | 19 Nov 2018 | 13:52:35  | 20 Nov 2018  | 13:52:35     | 01 Jan 1900 | 00:00:00 | 6          |                 |
| E PROD0000077      | Az4DB            | A4 Drawing Book     | Abigail Milne     | 22 Nov 2018 | 09:49:10  | 23 Nov 2018  | 09:49:10     | 01 Jan 1900 | 00:00:00 | 1          |                 |
|                    | Az4DB            | A4 Drawing Book     | Tammy Du Toit     | 01 Apr 2018 | 09:00:00  | 01 Apr 2018  | 11:00:00     | 01 Jan 1900 | 00:00:00 | 2          |                 |

The *Production Work Orders* frame will open.

## **OPEN PRODUCTION WORK ORDER**

1. *Double click* anywhere in the *row* of the work order.

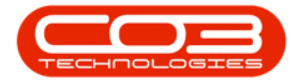

| PO   |           | -        |              |                        | FIGU              | oction - bro | 2. version 2.1.0 | os - comple cor   | ipany         |               |             |             |             |      |
|------|-----------|----------|--------------|------------------------|-------------------|--------------|------------------|-------------------|---------------|---------------|-------------|-------------|-------------|------|
|      | Home      | Equipme  | ent and Loca | ations Contract Fi     | nance and HR Inv  | entory Mai   | intenance and P  | rojects Manufac   | turing Procur | rement Sale   | s Service   | Reporting U | tilities —  | 8    |
| 4    |           | ×        | ×            | 2                      |                   |              |                  |                   |               |               |             |             |             |      |
| Add  | Edit      | Delete   | Close        | View Save Layout       | Workspaces F      | rint Expor   | t Refresh        | Reports           |               |               |             |             |             |      |
|      |           |          |              |                        | -                 |              |                  | -                 |               |               |             |             |             |      |
|      | Mai       | ntenance | 2            | a Forn                 | nat "             | View         | a Cur a          | Re a              |               |               |             |             |             |      |
|      |           |          |              |                        |                   |              |                  |                   |               |               |             |             |             |      |
| Prod | uctionRef | F        | PartCode     | PartDesc               | ProductionForeman | n StartDate  | e StartTime      | SchedEndDate      | SchedEndTime  | EndDate       | EndTime     | PlannedQty  | Completion  | Comm |
|      |           |          |              |                        |                   |              |                  |                   |               |               |             |             |             |      |
| E PF | 0000000   | 032 9    | P 18 18      | Sprint copier          | Belinda Sharman   | 10 Aug 2     | 018 12:00:42     | 11 Aug 2018       | 12:00:42      | 01 Jan 1900   | 00:00:00    | 3           |             |      |
|      |           | 033 4    | Az4DB        | A4 Drawing Book        | Bianca Du Toit    | 28 Feb 2     | 017 08:10:52     | 01 Mar 2017       | 08:10:52      | 01 Jan 1900   | 00:00:00    | 1           |             |      |
| E PF |           | 034 A    | ACR11111     | Acer Copier            | Belinda Sharman   | 28 Feb 2     | 017 08:53:09     | 01 Mar 2017       | 08:53:09      | 01 Jan 1900   | 00:00:00    | 2           |             |      |
| E PF |           | 035 4    | ACR 11111    | Acer Copier            | Belinda Sharman   | 28 Feb 2     | 017 09:20:59     | 01 Mar 2017       | 09:20:59      | 01 Jan 1900   | 00:00:00    | 1           |             |      |
|      |           | 036 4    | CR11111      | Acer Copier            | Belinda Sharman   | 28 Feb 2     | 017 17:20:44     | 01 Mar 2017       | 17:20:44      | 01 Jan 1900   | 00:00:00    | 2           |             |      |
| E PF | 0000000   | 037 E    | R111111      | Drum                   | Belinda Sharman   | 28 Feb 2     | 017 17:47:50     | 01 Mar 2017       | 17:47:50      | 01 Jan 1900   | 00:00:00    | 2           |             |      |
| € PF |           | 040 4    | ACR11111     | Acer Copier            | Judith Mudzengi   | 28 Feb 2     | 017 21:44:35     | 01 Mar 2017       | 21:44:35      | 01 Jan 1900   | 00:00:00    | 2           |             |      |
| E PF |           | 041 /    | ACR 11111    | Acer Copier            | Judith Mudzengi   | 28 Feb 2     | 017 22:06:07     | 01 Mar 2017       | 22:06:07      | 01 Jan 1900   | 00:00:00    | 1           |             |      |
| ⊞ PF | 0000000   | 042 1    | MACH         | Test Machine           | Belinda Sharman   | 01 Mar 2     | 017 08:44:47     | 02 Mar 2017       | 08:44:47      | 01 Jan 1900   | 00:00:00    | 1           |             |      |
| œ PF | 0000000   | 043 [    | R111111      | Drum                   | Belinda Sharman   | 01 Mar 2     | 017 09:10:01     | 02 Mar 2017       | 09:10:01      | 01 Jan 1900   | 00:00:00    | 1           |             |      |
| E PF | 0000000   | 044 1    | MACH         | Test Machine           | Belinda Sharman   | 02 Mar 2     | 017 11:03:15     | 03 Mar 2017       | 11:03:15      | 01 Jan 1900   | 00:00:00    | 1           |             |      |
| œ PF | 0000000   | 045 4    | ACR 11111    | Acer Copier            | Belinda Sharman   | 02 Mar 2     | 017 11:24:49     | 03 Mar 2017       | 11:24:49      | 01 Jan 1900   | 00:00:00    | 1           |             |      |
| E PF | 0000000   | 046 /    | Az4DB        | A4 Drawing Book        | Belinda Sharman   | 02 Mar 2     | 017 11:45:56     | 03 Mar 2017       | 11:45:56      | 01 Jan 1900   | 00:00:00    | 1           |             |      |
| ⊞ PF | 0000000   | 049 /    | ACR 11111    | Acer Copier            | Judith Mudzengi   | 06 Apr 20    | 017 09:40:54     | 07 Apr 2017       | 09:40:54      | 01 Jan 1900   | 00:00:00    | 2           |             |      |
| ⊞ PF | OD00000   | 050 4    | ACR11111     | Acer Copier            | Judith Mudzengi   | 06 Apr 20    | 017 10:28:28     | 07 Apr 2017       | 10:28:28      | 01 Jan 1900   | 00:00:00    | 2           |             |      |
| E PF | COD00000  | 052 [    | R111111      | Drum 1                 | Judith Mudzengi   | 06 Apr 20    | 017 10:51:25     | 07 Apr 2017       | 10:51:25      | 01 Jan 1900   | 00:00:00    | 2           |             |      |
| E PF | 0000000   | 069 4    | Az4DB        | A4 Drawing Book        | Belinda Sharman   | 28 Nov 2     | 017 12:16:29     | 29 Nov 2017       | 12:16:29      | 01 Jan 1900   | 00:00:00    | 1           |             |      |
| E PF | OD00000   | 070 4    | Az4DB        | A4 Drawing Book        | Abigail Milne     | 28 Nov 2     | 017 13:38:10     | 29 Nov 2017       | 13:38:10      | 01 Jan 1900   | 00:00:00    | 2           |             |      |
| E PF | COD00000  | 038 [    | R111111      | Drum                   | Belinda Sharman   | 28 Feb 2     | 017 18:07:24     | 01 Mar 2017       | 18:07:24      | 01 Jan 1900   | 00:00:00    | 2           |             |      |
| E PF | 0000000   | 075 2    | 2020-147Y    | Yellow toner SP2020    | ) Abigail Milne   | 19 Nov 2     | 018 13:50:41     | 20 Nov 2018       | 13:50:41      | 01 Jan 1900   | 00:00:00    | 10          |             |      |
|      | OD00000   | 076 5    | SP 18 18     | Sprint copier          | Abigail Milne     | 19 Nov 2     | 018 13:52:35     | 20 Nov 2018       | 13:52:35      | 01 Jan 1900   | 00:00:00    | 6           |             |      |
|      | Productio | on Work  | Orders       |                        |                   |              |                  |                   |               |               |             |             |             |      |
|      | A WOCo    | de       | Description  |                        |                   | SiteName     | WOType Status    | StatusDescription | n Priority W  | orkPriority F | RequestDate | RequestTime | Invoiceable | Capi |
|      | ► WO000   | 01706    | Created for  | production batch - 180 | 0000003 🤍 🤜       | Durban I     | MN O             | Open              | 2             | 0.00 1        | 19 Nov 2018 | 13:52:34    | No          | No   |
|      | 4 C       |          |              |                        |                   |              | 2                |                   |               |               |             |             |             |      |

The system will take you to the *Maintain WO - Ref[]* screen.

### **SELECT PARTS TILE**

• Click on the *Parts* tile.

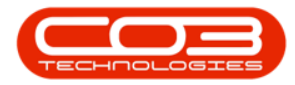

|                |               |                  | Main                         | tain WO - Re  | ef WO000        | 1706 - 1 | BPO: Version 2.1 | .0.69 - Exam | ple Company      |          |         |            | -         |   | D |
|----------------|---------------|------------------|------------------------------|---------------|-----------------|----------|------------------|--------------|------------------|----------|---------|------------|-----------|---|---|
| Home           | Equipment and | Locations Contra | ct Finance and               | HR Invent     | tory Ma         | intenan  | ce and Projects  | Manufactur   | ring Procuremen  | nt Sales | Service | Reporting  | Utilities | - | 8 |
| •              | 2             | <b>e</b>         |                              |               |                 |          |                  |              |                  |          |         |            |           |   |   |
| ve Back        | Save Layout   | Print            |                              |               |                 |          |                  |              |                  |          |         |            |           |   |   |
| laintain       | Format        | Print a          |                              |               |                 |          |                  |              |                  |          |         |            |           |   |   |
| ks             | 4             |                  |                              |               |                 |          | Links :          |              |                  | 71.      |         |            |           |   |   |
| er text to sea | rch P         | Descriptio       | Created for pr<br>1800000003 | oduction bate | <del>-</del> th | *        | RefType          | Reference    | сеТуре           | Referen  | iceNo   |            |           |   |   |
| unctions       |               |                  |                              |               |                 |          | ► CALL           | Call Refe    | rence            |          |         |            |           |   |   |
| incuons        |               |                  |                              |               |                 |          | PMNG             | Project P    | leference        |          |         |            |           |   |   |
|                |               |                  |                              |               |                 | *        |                  |              |                  |          |         |            |           |   |   |
|                |               | Requesto         | r Abigail Milne              |               |                 | - *      |                  |              |                  | trees of |         |            |           |   |   |
|                |               | <b>WO Тур</b>    | e Manufacturing              |               |                 | * *      | Schedule :       |              |                  |          |         |            |           |   |   |
| Services       |               | Priorit          | <b>y</b> 2                   |               |                 |          | As               | signed To    | Abigail Milne    |          |         | - *        |           |   |   |
|                |               | Request Dat      | e 19 Nov 2018                | • 13:         | 52:34           | \$       | As               | signed By    | Abigail Milne    |          |         | <b>*</b> * |           |   |   |
| Third Deaths C | and desire    | Statu            | s 0 - Open                   |               |                 |          | Sched            | uled Start   | 19 Nov 2018      | • 13:    | 52:35   | <b>‡</b> • |           |   |   |
| Third Party S  | services      | Billabl          | e 🗌                          |               |                 |          | Sche             | duled End    | 20 Nov 2018      | ▼ 13:    | 52:35   | : *        |           |   |   |
|                |               | Capitalis        | •                            |               |                 |          | Ac               | tual Start   | 19 Dec 2018      | • 12:    | 00:00   | •          |           |   |   |
| Parts          | ſ             | Work Order Item  |                              |               |                 | Ì        |                  | ctual End    | 10 Dec 2018      | * 124    | 00.00   | × .        |           |   |   |
|                |               | Functional Lo    | cation (0)                   | Fauipm        | ent O           |          | Delau            |              | Currently on Sch | edule    |         | •          |           |   |   |
|                |               |                  |                              |               |                 |          | Delay C          | onments      | currently on ben | Louis    |         |            |           |   |   |
|                |               | Iter             | n Bothas Hill                |               | Q               | + *      |                  |              |                  |          |         | w          |           |   |   |
|                |               |                  |                              |               |                 |          | Rectifica        | tion Code    |                  |          | 18      | -          |           |   |   |
|                |               | Commen           | τ                            |               |                 | <u></u>  | Re               | ctification  |                  |          |         | 4.:        |           |   |   |
| Swap Outs      |               |                  |                              |               |                 |          | C                | omments      |                  |          |         |            |           |   |   |
|                |               |                  |                              |               |                 |          |                  |              | 10.0             |          |         |            |           |   |   |
|                |               |                  |                              |               |                 | w.,      | Comple           | tion Date    | 19 Dec 2018      | ▼ 12:    | 00:00   | •          |           |   |   |
| Meters         |               |                  |                              |               |                 |          |                  |              |                  |          |         |            |           |   |   |
| Expenses       |               |                  |                              |               |                 |          |                  |              |                  |          |         |            |           |   |   |
| ters           |               |                  |                              |               |                 |          |                  |              |                  |          |         |            |           |   |   |

The Part Requests for WO Code [] screen will open.

## **ADD NEW PART REQUEST**

- 1. In this image you can see that there are currently **3** part requests linked.
- 2. Click on **Add**.

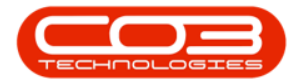

| 0          |         |           |           |                | Pa         | t Reques  | ts for WC | Code W0     | 00001706 -  | BPO: Version | n 2.1.0.69 - E | xample Comp  | any      |             |            | 23         |            | X      |
|------------|---------|-----------|-----------|----------------|------------|-----------|-----------|-------------|-------------|--------------|----------------|--------------|----------|-------------|------------|------------|------------|--------|
|            | Home    | Equipmer  | nt and Lo | cations Con    | tract Fina | ce and HR | R Inver   | ntory Ma    | intenance a | and Projects | Manufacturi    | ing Procuren | nent Sal | es Servi    | ice Report | ting Utili | ties —     | ₽ x    |
| <b>(A)</b> |         | ×         |           | 27             | 88         | 9         | 2         | -           | 2           |              | ۲              |              | 3        | Durban      |            | 53         |            | RISH   |
| Add        | Edit    | Delete    | Back      | Save Layou     | Workspa    | es Save   | Filter    | Requisition | Issue       | Transfer N   | Note Chang     | ge Remap (   | Create   | - All State | s- •       | Refresh    | Print      | Export |
|            | -       |           | -         |                | •          |           |           |             |             | Deserve      | Whs            | e Part       | Part     |             | C          |            | Delet      |        |
|            | Mainter | lance     | 2         |                | Pormat     |           |           |             |             | Proces       | 55             |              |          |             | current    |            | Print      |        |
| Drag a c   |         | ader here | to group  | by that colum  |            |           |           |             |             |              |                |              |          |             |            |            |            |        |
| DocN       | 0       | PartCode  | e F       | artDesc        |            | PartType  | e Wareh   | ouseName    | Quantity    | IssuedStock  | SourceType     | Reference    | BinLoca  | ationName   | RequiredD  | ate State  | e CallRefe | rence  |
| PO00       | 002004  | 2020-14   | 7M M      | lagenta toner  | P2020      | с         | Main W    | /arehouse   | 6.00        | 0.00         | WKOR           | WO0001706    | DBN-A    | 1           | 19 Nov 20  | 18 N       |            |        |
| PQOC       | 002004  | 2020-14   | 7C (      | yan toner SP2  | )20        | С         | Main W    | Varehouse   | 6.00        | 0.00         | WKOR           | WO0001706    | DBN-A    | 1           | 19 Nov 20  | 18 N       |            |        |
| PQOC       | 002004  | 2020-14   | 77 1      | ellow toner SP | 020        | С         | Main W    | /arehouse   | 6.00        | 0.00         | WKOR           | WO0001706    | DBN-A    | 1           | 19 Nov 20  | 18 N       |            |        |
|            |         |           |           |                | 1          |           |           |             |             |              |                |              |          |             |            |            |            |        |
|            |         |           |           |                | 1          |           |           |             |             |              |                |              |          |             |            |            |            |        |

The *Part Requests* screen will open.

## ADD PART REQUEST DETAILS

- Select From BOM or Parts: Click on the Parts radio button.
- Work Order: This field will be auto populated with the work order linked to the production run initially selected.
- **Part**: Click on the search button and select the part required.
- **Quantity**: Type in the quantity required.
- Warehouse: This will populate with the default warehouse. You can click on the search button and select an alternative warehouse if required.
- **Required Date**: Either type in or click on the drop-down arrow and use the calendar function to select the date this part is required.

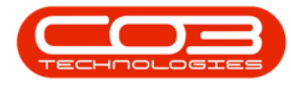

- Assigned To: This will populate with the person currently logged on to the system. You can click on the search button and search for an alternative person to be responsible for the part request if required.
- **Requested By**: This will populate with the person currently logged on to the system. You can click on the search button and search for an alternative person if required.
- **Comments**: Type in any comments required.
- Is Billable: Not applicable.
- Under Warranty: Not applicable.

|          | •                       |                         |          | 1              | Part Requests | s - BPO: Version 2.1.0.69 - E | xample Compan | у           |       |         |           |           |      | Ì | × |
|----------|-------------------------|-------------------------|----------|----------------|---------------|-------------------------------|---------------|-------------|-------|---------|-----------|-----------|------|---|---|
| 0        | Home                    | Equipment and Locations | Contract | Finance and HR | Inventory     | Maintenance and Projects      | Manufacturing | Procurement | Sales | Service | Reporting | Utilities | -    | 8 | x |
|          | $\langle \cdot \rangle$ |                         |          |                |               |                               |               |             |       |         |           |           |      |   |   |
| Save     | Back                    |                         |          |                |               |                               |               |             |       |         |           |           |      |   |   |
| Proce    | ess                     |                         |          |                |               |                               |               |             |       |         |           |           |      |   |   |
| <b>_</b> | 97MUL 19                | 4.<br>                  |          |                |               |                               |               |             |       |         |           |           |      |   | _ |
|          |                         | вом 🔘                   | Parl     | ts 🥥           |               |                               |               |             |       |         |           |           |      |   |   |
|          | Work Or                 | der WO0001706           |          |                |               |                               |               |             |       |         |           |           |      |   |   |
|          |                         | Part                    |          | * م            |               |                               |               |             |       |         |           |           |      |   |   |
|          | Descrip                 | tion                    |          |                |               |                               |               |             |       |         |           |           |      |   |   |
|          |                         |                         |          |                |               |                               |               |             |       |         |           |           |      |   |   |
|          |                         |                         |          |                |               |                               |               |             |       |         |           |           |      |   |   |
|          | Quan                    | tity 1 🛟                | *        |                |               |                               |               |             |       |         |           |           |      |   |   |
|          | Wareho                  | use                     |          | • م            |               |                               |               |             |       |         |           |           |      |   |   |
| Re       | quired D                | ate 07 Jan 2019 🔹       | 1        |                |               |                               |               |             |       |         |           |           |      |   |   |
|          | Assigned                | <b>To</b> Abigail Milne |          | *              |               |                               |               |             |       |         |           |           |      |   |   |
| Re       | equested                | By Abigail Milne        |          | •              |               |                               |               |             |       |         |           |           |      |   |   |
|          | Comm                    | ent                     |          |                |               |                               |               |             |       |         |           |           |      |   |   |
|          |                         |                         |          |                |               |                               |               |             |       |         |           |           |      |   |   |
|          |                         |                         |          |                |               |                               |               |             |       |         |           |           |      |   |   |
|          |                         |                         |          |                |               |                               |               |             |       |         |           |           |      |   |   |
|          |                         |                         |          |                |               | *                             |               |             |       |         |           |           |      |   |   |
|          | Billa                   | ble 🛄                   | Is Loa   | n 🛄            |               |                               |               |             |       |         |           |           |      |   |   |
| Unde     | er Warra                | nty 🗌                   |          |                |               |                               |               |             |       |         |           |           |      |   |   |
|          |                         |                         |          |                |               |                               |               |             |       |         |           |           |      |   |   |
|          |                         |                         |          |                |               |                               |               |             |       |         |           |           |      |   |   |
|          |                         |                         |          |                |               |                               |               |             |       |         |           |           |      |   |   |
|          |                         |                         |          |                |               |                               |               |             |       |         |           |           |      |   |   |
| Open W   | /indows <del>*</del>    |                         |          |                |               |                               |               |             |       |         |           | 06 Jan    | 2019 |   |   |

## **SAVE PART REQUEST**

• When you have added all the required details to the *Part Requests* screen, click on *Save*.

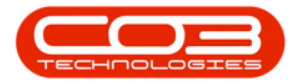

|        | Ŧ          |                        |          |                | art Requests | ; - BPO: Version 2.1.0.69 - E | xample Compan | y           |       |         |           | -         |          | ×    |
|--------|------------|------------------------|----------|----------------|--------------|-------------------------------|---------------|-------------|-------|---------|-----------|-----------|----------|------|
|        | Home E     | quipment and Locations | Contract | Finance and HR | Inventory    | Maintenance and Projects      | Manufacturing | Procurement | Sales | Service | Reporting | Utilities | _        | ₽ x  |
|        |            |                        |          |                |              |                               |               |             |       |         |           |           |          |      |
| Save   | Back       |                        |          |                |              |                               |               |             |       |         |           |           |          |      |
|        |            | 2                      |          |                |              |                               |               |             |       |         |           |           |          |      |
| Proce  | ess "      |                        |          |                |              |                               |               |             |       |         |           |           |          |      |
|        |            | вом 🔘                  | Part     | s @            |              |                               |               |             |       |         |           |           |          |      |
|        | Work Orde  | wo0001706              |          |                |              |                               |               |             |       |         |           |           |          |      |
|        | Pa         | rt 2020-147K           |          | * م            |              |                               |               |             |       |         |           |           |          |      |
|        | Descriptio | Black toner SP2020     |          |                |              |                               |               |             |       |         |           |           |          |      |
|        |            |                        |          |                |              |                               |               |             |       |         |           |           |          |      |
|        |            |                        |          |                |              | -                             |               |             |       |         |           |           |          |      |
|        | Quantil    | 1 🗘                    | *        |                |              |                               |               |             |       |         |           |           |          |      |
|        | Warehous   | e Main Warehouse       | *        | • م            |              |                               |               |             |       |         |           |           |          |      |
| Re     | quired Dat | e 07 Jan 2019 🔹        |          |                |              | -                             |               | 1           |       |         |           |           |          |      |
|        | Assigned 1 | o Abigail Milne        |          | •              |              |                               |               |             |       |         |           |           |          |      |
| Re     | equested E | Abigail Milne          |          | -              |              |                               |               |             |       |         |           |           |          |      |
|        | Comme      | nt                     |          |                |              |                               |               |             |       |         |           |           |          |      |
|        |            |                        |          |                |              |                               |               |             |       |         |           |           |          |      |
|        |            |                        |          |                |              |                               |               |             |       |         |           |           |          |      |
|        |            |                        |          |                |              |                               |               |             |       |         |           |           |          |      |
|        |            |                        |          |                |              | *                             |               |             |       |         |           |           |          |      |
|        | Billabl    | e 🔲                    | Is Loan  | n 🔲            |              |                               |               |             |       |         |           |           |          |      |
| Unde   | er Warrant | y 🗖                    |          |                |              |                               |               |             |       |         |           |           |          |      |
|        |            |                        |          |                |              |                               |               |             |       |         |           |           |          |      |
|        |            |                        |          |                |              |                               |               |             |       |         |           |           |          |      |
|        |            |                        |          |                |              |                               |               |             |       |         |           |           |          |      |
|        |            |                        |          |                |              |                               |               |             |       |         |           |           |          |      |
|        | 11110      |                        |          |                |              |                               |               |             |       |         |           |           | ul el ci |      |
| Open W | /indows 🔻  |                        |          |                |              |                               |               |             |       |         |           | 06 Jan 3  | 2019     | ÷ // |

- You will return to the *Part Requests for Work Order Code* [] screen and a *Part Request Processing* message box will pop up advising the following:
  - The part request for part [] has been saved successfully to WO: [].
- Click on OK.

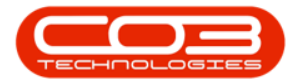

|                          | ₹         |           |            |                   | Parl       | Requests | for WO Code    | WO0001706    | - BPO: Versio      | n 2.1.0.69 - E | xample Com  | pany             |                 | -       |           | $\times$ |
|--------------------------|-----------|-----------|------------|-------------------|------------|----------|----------------|--------------|--------------------|----------------|-------------|------------------|-----------------|---------|-----------|----------|
|                          | Home      | Equipme   | nt and L   | ocations Contr    | act Financ | e and HR | Inventory      | Maintenance  | and Projects       | Manufacturi    | ng Procurer | ment Sales Ser   | rvice Reporting | Utiliti | es —      | ₽ X      |
| 4                        |           | ×         |            | 23                |            | 9        |                | . 2          | A                  | ۹ 🔅            |             | Durban           | •               | 2       | 1         |          |
| Add                      | Edit      | Delete    | Back       | Save Layout       | Workspace  | s Save F | ilter Requisit | ion Issue    | Transfer I         | Note Chang     | ge Remap    | Create - All Sta | tes - 👻 Ret     | fresh   | Print F   | Export   |
|                          | Mainter   |           |            |                   | Earmat     |          |                |              | Draca              | Whs            | e Part      | Part             | Current         |         | Drink     |          |
|                          | Mairrue   | lance     |            |                   | Format     |          | 4              |              | Froce              | 22             |             | 4                | current         | *       | Princ     |          |
| Drag a c                 | olumn he  | ader here | to grou    | p by that column  |            | Deathran | 141            |              | The second care do | Countrat       | Deferrer    | Diel New New     | - Designation   | Charles | CallDafas | Votes    |
| P                        | 10        | PartCod   | e          | PartDesc          |            | Partiype | warenousewar   | ne Quantity  | / IssuedStock      | SourceType     | Reference   | BinLocationNam   | e RequiredDate  | State   | CallRefer | ance     |
| <ul> <li>PO00</li> </ul> | 002004    | 2020-14   | F7M        | Magenta toner SF  | 2020       | с        | Main Warehou   | se 6.00      | 0.00               | WKOR           | WO0001706   | DBN-A1           | 19 Nov 2018     | N       |           | Jrcha    |
| PQ00                     | 002004    | 2020-14   | 7C         | Cyan toner SP20   | 20         | с        | Main Warehou:  | e 6.00       | 0.00               | WKOR           | WO0001706   | DBN-A1           | 19 Nov 2018     | N       |           | se O     |
| PQ00                     | 002004    | 2020-14   | 7Y         | Yellow toner SP20 | 20         | С        | Main Warehou   | se 6.00      | 0.00               | WKOR           | WO0001706   | DBN-A1           | 19 Nov 2018     | Ň       |           | ders     |
| PQ00                     | 002013    | 2020-14   | <b>7</b> K | Black toner SP202 | 20         | с        | Main Warehou   | se 1.00      | 0.00               | WKOR           | WO0001706   | DBN-A1           | 07 Jan 2019     | N       |           |          |
|                          |           |           |            |                   |            |          | successfu      | ly to WO : V | VO0001706.         | 0              |             |                  |                 |         |           |          |
|                          |           |           |            |                   |            |          |                |              |                    |                |             |                  |                 |         |           |          |
|                          |           |           |            |                   |            |          |                |              |                    |                |             |                  |                 |         |           |          |
|                          |           |           |            |                   |            |          |                |              |                    |                |             |                  |                 |         |           |          |
|                          |           |           |            |                   |            |          |                |              |                    |                |             |                  |                 |         |           |          |
| -                        |           |           |            |                   |            |          | >              |              |                    |                |             |                  |                 |         |           | +        |
| Open W                   | /indows • |           |            |                   |            |          |                |              |                    |                |             |                  |                 | 06 J    | an 2019   | ÷ //.    |

#### **VIEW ADDED PART REQUEST**

- 1. The additional part request will be *added* to the list of parts for this work order code linked to the initially selected production run.
- 2. **Note:** Ensure that this part is also **issued**. The issue process can be done from this screen.

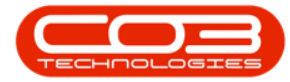

|        | -       |          |           |                   | Part F      | Requests | s for WO Code WC   | 00001706 -  | BPO: Version | n 2.1.0.69 - E     | kample Comp        | any     |              |            | 22         |          | >      |
|--------|---------|----------|-----------|-------------------|-------------|----------|--------------------|-------------|--------------|--------------------|--------------------|---------|--------------|------------|------------|----------|--------|
| Ho     | ome     | Equipmen | nt and Lo | ocations Contra   | act Finance | and HR   | Inventory Mai      | intenance a | and Projects | Manufacturi        | ng Procurem        | ient Sa | les Servio   | e Reporti  | ing Utilit | ies —    | 8      |
| Ð (    | 2       | ×        | •         | 2                 |             | 9        |                    | 2           |              | <mark>،</mark> کې  | , 🕅                | 10      | Durban       | •          | 2          | 2        |        |
| dd E   | Edit    | Delete   | Back      | Save Layout       | Workspaces  | Save F   | Filter Requisition | Issue       | Transfer N   | Note Chang<br>Whse | ge Remap (<br>Part | Part    | - All States | i- •       | Refresh    | Print    | Export |
| Ma     | lainten | ance     |           | 4                 | Format      |          | *                  |             | Proce        |                    |                    |         | C            | Current    |            | Print    |        |
|        |         |          |           |                   |             |          |                    |             |              | 2                  |                    |         |              |            |            |          |        |
| DocNo  |         | PartCode | e F       | PartDesc          | P           | artType  | WarehouseName      | Quantity    | IssuedStock  | SourceType         | Reference          | BinLoc  | ationName    | RequiredDa | ate State  | CallRefe | ence   |
|        |         |          |           |                   |             |          |                    |             |              |                    |                    |         |              |            |            |          |        |
| Q00002 | 2004    | 2020-14  | 7M P      | Magenta toner SP  | 2020 0      |          | Main Warehouse     | 6.00        | 0.00         | WKOR               | WO0001706          | DBN-A   | 1            | 19 Nov 201 | 18 N       |          |        |
| Q00002 | 2004    | 2020-14  | 7C (      | Dyan toner SP202  | 0 C         |          | Main Warehouse     | 6.00        | 0.00         | WKOR               | WO0001706          | DBN-A   | 1            | 19 Nov 201 | 18 N       |          |        |
| Q00002 | 2004    | 2020-14  | 77 1      | ellow toner SP20  | 20 C        | 2        | Main Warehouse     | 6.00        | 0.00         | WKOR               | WO0001706          | DBN-A   | 1            | 19 Nov 201 | 18 N       |          |        |
| Q00002 | 2013    | 2020-14  | 7K B      | Black toner SP202 | 0 C         | 2        | Main Warehouse     | 1.00        | 0.00         | WKOR               | WO0001706          | DBN-A   | 1            | 07 Jan 201 | 9 N        |          |        |
|        |         |          | 1         |                   |             |          |                    |             |              |                    |                    |         |              |            |            |          |        |
|        |         |          |           |                   |             |          |                    |             |              |                    |                    |         |              |            |            |          |        |

MNU.051.008

Help v2.5.1.4 - Pg 9 - Printed: 27/06/2024